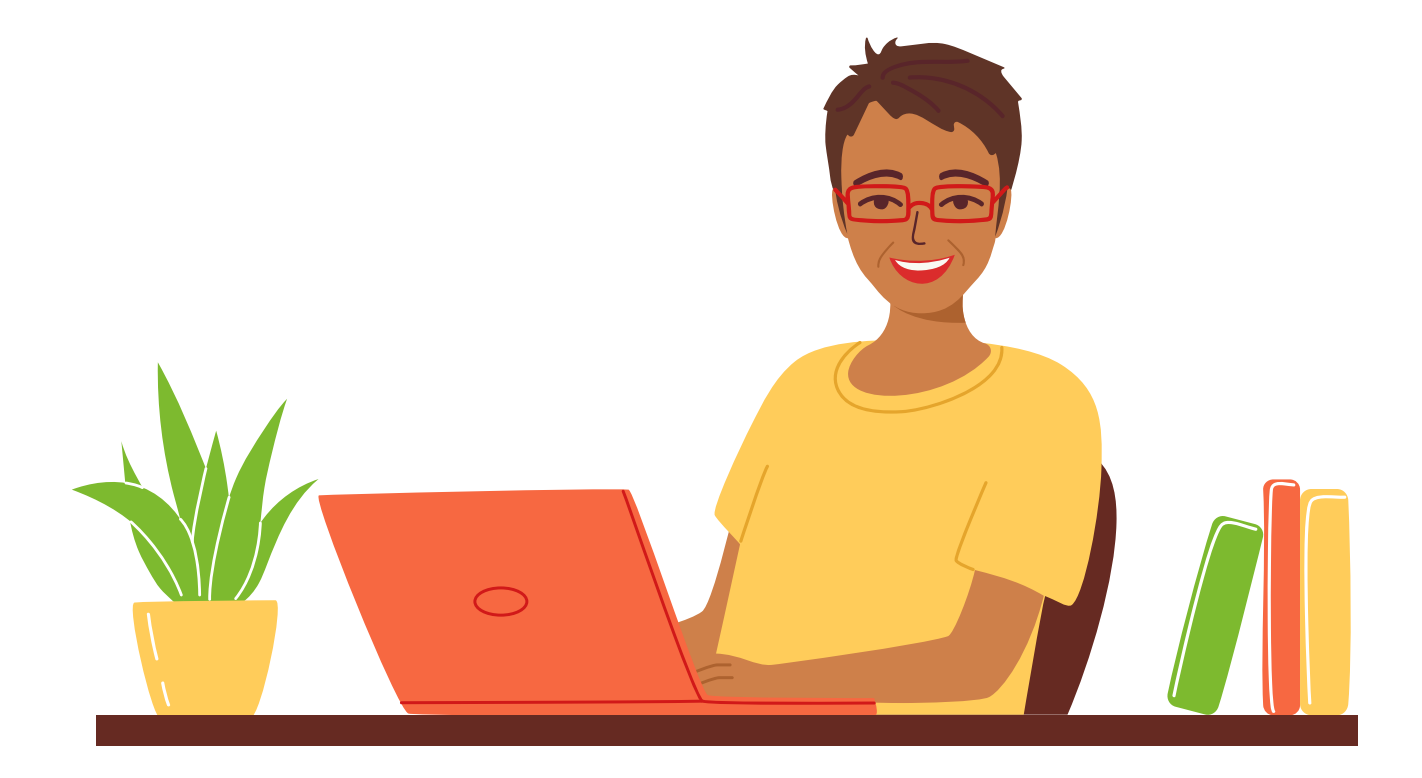

# **EIS Collection Export Instructions**

Version 1.0.5 — 2024/2025

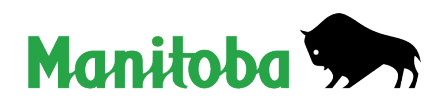

# **Table of Contents**

| 1. | General Instructions                | 3   |
|----|-------------------------------------|-----|
|    | 1.1 Location of Encrypted Files     | . 3 |
|    | 1.2 Location of Non-encrypted Files | . 4 |
| 2. | Enrolment Export                    | 5   |
| 3. | Course Registration Export          | 6   |
| 4. | Marks Export                        | 7   |
| 5. | Demographic Export                  | 8   |
| 6. | BEF Classroom (K-8) Export          | 9   |

# **EIS Collection Export Instructions**

### **1. General Instructions**

All files submitted to the department by email must be encrypted. EIS Collection will create this encrypted file during the export process. The encrypted file can be re-imported into EIS Collection. A non-encrypted file can be created to transfer data into other applications.

Encrypted files are created by selecting the **Create Encrypted Zip File** box on any of the export screens. If the box is not checked, then the regular text (asc) file is created.

#### 1.1 Location of Encrypted Files

|                              | and a state that   | built           | 900    |  |
|------------------------------|--------------------|-----------------|--------|--|
| lame                         | Date modified      | Туре            | Size   |  |
| archives                     | 2013-07-05 12:26   | File folder     |        |  |
| lencryptedZipExports         | 2013-07-05 12:26   | File folder     |        |  |
| L exports                    | 2013-07-05 12:27   | File folder     |        |  |
| 📙 java                       | 2013-07-05 11:30   | File folder     |        |  |
| 📙 jre                        | 2013-07-05 11:30   | File folder     |        |  |
| L logFiles                   | 2013-07-10 3:26 PM | File folder     |        |  |
| 📙 masterData                 | 2013-07-05 12:27   | File folder     |        |  |
| k reports                    | 2013-07-05 12:27   | File folder     |        |  |
| L tempFiles                  | 2013-07-05 12:27   | File folder     |        |  |
| defaultProperties.properties | 2012-07-27 11:02   | PROPERTIES File | 1 KB   |  |
| ElSstart.exe                 | 2012-03-28 2:44 PM | Application     | 447 KB |  |

Encrypted files will have a **zip** extension. These files can only be opened by the EIS Collection application.

| Name          | Date modified      | Туре        | Size |
|---------------|--------------------|-------------|------|
| 🔍 0151act.zip | 2013-07-19 7:01 PM | WinZip File | 3 KB |
| 🔍 0151bcs.zip | 2013-07-19 7:01 PM | WinZip File | 3 KB |
| 🔍 0151enr.zip | 2013-07-19 7:01 PM | WinZip File | 3 KB |
| 🔍 0151mrk.zip | 2013-07-19 7:01 PM | WinZip File | 3 KB |
| 🔍 0151reg.zip | 2013-07-19 7:01 PM | WinZip File | 3 KB |
|               |                    |             |      |

#### **1.2 Location of Non-encrypted Files**

| Organize 🔹 🧮 Open 🛛 Include in | library • Share with • | Burn »          | · III • 🚺 • |
|--------------------------------|------------------------|-----------------|-------------|
| lame                           | Date modified          | Туре            | Size        |
| archives                       | 2013-07-05 12:26       | File folder     |             |
| encryptedZipExports            | 2013-07-05 12:26       | File folder     |             |
| exports                        | 2013-07-05 12:27       | File folder     |             |
| 📙 java                         | 2013-07-05 11:30       | File folder     |             |
| 📙 jre                          | 2013-07-05 11:30       | File folder     |             |
| logFiles                       | 2013-07-10 3:26 PM     | File folder     |             |
| , masterData                   | 2013-07-05 12:27       | File folder     |             |
| le reports                     | 2013-07-05 12:27       | File folder     |             |
| tempFiles                      | 2013-07-05 12:27       | File folder     |             |
| defaultProperties.properties   | 2012-07-27 11:02       | PROPERTIES File | 1 KB        |
| EISstart.exe                   | 2012-03-28 2:44 PM     | Application     | 447 KB      |

Non-encrypted files will have an **asc** extension. These are the same files that have been created in previous versions of EIS Collection. They can be opened with Notepad, WordPad, Word, or any text editor.

| Name        | Date modified      | Туре     | Size |
|-------------|--------------------|----------|------|
| 0151act.asc | 2013-07-19 7:01 PM | ASC File | 3 KB |
| 0151bcs.asc | 2013-07-19 7:01 PM | ASC File | 3 KB |
| 0151enr.asc | 2013-07-19 7:01 PM | ASC File | 3 KB |
| 0151mrk.asc | 2013-07-19 7:01 PM | ASC File | 3 KB |
| 0151reg.asc | 2013-07-19 7:01 PM | ASC File | 3 KB |

# 2. Enrolment Export

#### Only used by public divisions and independent schools

- 1. Select Enrolment Export from the Student menu.
- 2. Ensure that the **Perform Validation** and **Create Encrypted Zip File** boxes are checked.

| S Export (2023)                                               |             |  |  |
|---------------------------------------------------------------|-------------|--|--|
| Create Enrolment Export File<br>(2023 Academic Year)          | Export      |  |  |
|                                                               | Close       |  |  |
| ✓ Perform Validation ✓ Create Encrypt                         | ed Zip File |  |  |
| Destination and Name of Export File:                          |             |  |  |
| File name C:\EISCollection\encryptedZipExports\2310enr.zi 🗸 🗃 |             |  |  |

- 3. Click the **Export** button.
- 4. Follow the submission instructions as documented in the *Public Schools Enrolment and Categorical Grants Reporting* document, or, for Independent Schools, the *Funding of Schools* document for the current academic year.

#### Instructions for 2024/2025

The enrolment file is to be **submitted by Smartsheet** to the Education Funding Branch using the following link: <u>https://app.smartsheet.com/b/form/03aa193b91d244e2a0a29948c2c5c6f5</u>

Questions about this process can be directed to <u>EFB@gov.mb.ca.</u> The file name should only include the division name and school year.

PDF copies of the EIS CERT, FB forms, and other required reports from EIS Collection must be signed, dated, and sent to the Education Funding Branch. Originals are to be kept on file in the division and made available upon request. Locally developed computerized reports that meet the data and certification requirements of the appropriate FB form may also be submitted with prior approval from the Education Funding Branch.

## 3. Course Registration Export

#### Only used by public divisions and independent schools

- 1. Select Course Reg Export from the Student menu.
- 2. Ensure that the **Perform Validation** and **Create Encrypted Zip File** boxes are checked.

| 追 Export (2011)                                              |                           |  |  |  |
|--------------------------------------------------------------|---------------------------|--|--|--|
| Create Course Registration Export File<br>(20 Academic Year) | Export                    |  |  |  |
|                                                              | Close                     |  |  |  |
| Export School  Perform Validation                            | Create Encrypted Zip File |  |  |  |
| Destination and Name of Export File:                         |                           |  |  |  |
| File name C:\ElScollection\encryptedZipE                     | xports10151 reg.zip 🔻 🚍   |  |  |  |

- 3. Click the **Export** button.
- 4. Submit the file through Smartsheet, using one of the following links:
  - https://app.smartsheet.com/b/form/c408b60e0f6746aa8cdd2f2e63fa8d35 (English version)
  - https://app.smartsheet.com/b/form/fc4550f0da574075b80c0a2a94976352 (French version)

Questions about this process can be directed to Chantale Dornez at Chantale.Dornez@gov.mb.ca.

Original files are to be kept in the division's archives and made available upon request.

### 4. Marks Export

- 1. Select Marks Export from the Student menu.
- 2. Ensure that the **Perform Validation** and **Create Encrypted Zip File** boxes are checked.

| د Export (20)                                                                               |            |  |  |  |
|---------------------------------------------------------------------------------------------|------------|--|--|--|
| Create Marks Export File<br>(20 Academic Year)                                              | Export     |  |  |  |
| NOTE: ENSURE ALL SUMMER SCHOOL AND/OR OUT OF<br>PROVINCE CREDITS HAVE ALREADY BEEN ENTERED. | Close      |  |  |  |
| Export School To Department                                                                 |            |  |  |  |
| Perform Validation Create Encrypted                                                         | I Zip File |  |  |  |
| -Destination and Name of Export File:                                                       |            |  |  |  |
| File name C:\ElScollection\encryptedZipExports\0151mrk.zip                                  | •          |  |  |  |

- 3. Click the **Export** button.
- 4. Submit the file through Smartsheet, using the following link: https://app.smartsheet.com/b/form/8f5016d98d84465186279f79c8e7507a

Questions about this process can be directed to <a href="mailto:sturecords@gov.mb.ca">sturecords@gov.mb.ca</a>.

# 5. Demographic Export

#### Only used for MET number requests, generally by First Nations schools or Adult Learning Centres

This export is used for schools that do not report enrolment (First Nations schools and Adult Learning Centres).

- 1. Select Demographics Export from the Student menu.
- 2. Ensure that the **Perform Validation** and **Create Encrypted Zip File** boxes are checked.

| 追 Export (2011)                                       |                            |  |  |
|-------------------------------------------------------|----------------------------|--|--|
| Create Demographics Export File<br>(20 Academic Year) | Export<br>Close            |  |  |
| Export School  Perform Validation                     | Vreate Encrypted Zip File  |  |  |
| Destination and Name of Export File:                  |                            |  |  |
| File name C:\ElScollection\encrypted                  | ZipExports/0151dem.zip 🔻 🚍 |  |  |

- 3. Click the **Export** button.
- 4. Submit the file through Smartsheet, using the following link: https://app.smartsheet.com/b/form/8f5016d98d84465186279f79c8e7507a

You may also email the file to <a href="mailto:sturecords@gov.mb.ca">sturecords@gov.mb.ca</a>.

# 6. BEF Classroom (K-8) Export

#### Only used by public divisions and independent schools

- 1. Select BEF Classroom Export from the Teacher menu.
- 2. Ensure that the **Perform Validation** and **Create Encrypted Zip File** boxes are checked.

| 谄 Export (20))                                         |                             |  |
|--------------------------------------------------------|-----------------------------|--|
| Create BEF Classroom Export File<br>(20 Academic Year) | Export<br>Close             |  |
| Export School  Perform Validation                      | ✓ Create Encrypted Zip File |  |
| Destination and Name of Export File:                   |                             |  |
| File name C:\ElScollection(encrypted)                  | ZipExports10151bcs.zip 🔻 📹  |  |

- 3. Click the **Export** button.
- 4. Submit the file through Smartsheet, using one of the following links:.
  - <u>https://app.smartsheet.com/b/form/c408b60e0f6746aa8cdd2f2e63fa8d35</u> (English version)
  - <u>https://app.smartsheet.com/b/form/fc4550f0da574075b80c0a2a94976352</u> (French version)

Questions about this process can be directed to Chantale Dornez at Chantale.Dornez@gov.mb.ca.

Original files are to be kept in the division's archives and made available upon request.